## CAD-Front Desk 100 Ex 1: Checking In a Patient's Appointment

- 1. With your DAR (Department Appointments Report) open locate your patient
  - a. You can click the Pt Info column header to alphabetically sort the DAR

| Department Appointments Report: Temporary report setting ⑦ び  P Rgitesh 参 Setting 是 Appt Desk ・ ① Check In ① Check Out 永 Walk In ① Appt Info 皆 Reg ② Cancel 🗙 Cance Chigin 🖋 Change 厚 Hotes 🖝 Copay Rid 沿 Referrais ₹ F/i O New Rgcal 를 Visit Label 를 AVS・ 副 Print Forms 를 Visit Label (All) & Patient Transport More・ 1 Full Appointment List 2 Appointment Totals |              |              |           |        |        |        |            |       |                 |     |     |      |             |       |       |             |                |              |                    |                 |                     |
|----------------------------------------------------------------------------------------------------|--------------|--------------|-----------|--------|--------|--------|------------|-------|-----------------|-----|-----|------|-------------|-------|-------|-------------|----------------|--------------|--------------------|-----------------|---------------------|
| Date:                                                                                                    | 11/7/2018    | BWP FAMIL    | Y CARE FH | 100300 | 80034] |        |            |       |                 |     |     |      |             |       |       |             |                |              |                    | Total: 6 R      | ow Height: 1 line 🗸 |
| Appt Tin                                                                                                    | n Pt Info    | Pt. Pronouns | MRN       | SN A   | Alert  | ES PHS | Interprete | r AOE | B MSPQ Complete | Ref | Cvg | Pt V | / Copay Due | Statu | s Len | Visit Type  | Appt Notes     | Prov/Res     | Department         | TeleVox Reminde | Primary Cvg         |
| 8:00 AN                                                                                                    | PRAGUE,JIM   |              | 80003110  |        |        |        | No         | 1     |                 | 1   | N   | ×    | 0.00        | Sch   | 15    | FOLLOW UP   | Headache       | PRAGUE, DREW | BWP FAMILY CARE FH |                 |                     |
| 8:00 AN                                                                                                    | PRAGUE,LUCY  |              | 80004150  |        |        |        | No         | 1     |                 | V   | N   | ×    | 0.00        | Sch   | 15    | ESTABLISHED | Headaches      | PRAGUE, DREW | BWP FAMILY CARE FH |                 |                     |
| 8:30 AN                                                                                                    | PRAGUE,SUSAN |              | 80003990  |        |        |        | No         | 1     |                 | V   | N   | ×    | 0.00        | Arr   | 15    | FOLLOW UP   | Wrist Pain     | PRAGUE, DREW | BWP FAMILY CARE FH |                 |                     |
| 9:00 AN                                                                                                    | PRAGUE,FRED  |              | 80002949  |        |        |        | No         | 1     |                 | V   | N   | ×    | 0.00        | Arr   | 15    | FOLLOW UP   | Rash           | PRAGUE, DREW | BWP FAMILY CARE FH |                 |                     |
| 1:00 PN                                                                                                    | PRAGUE,ALEC  |              | 80002632  |        |        |        | No         | 1     |                 | V   | N   | ×    | 0.00        | Sch   | 15    | FOLLOW UP   | Cough          | PRAGUE, DREW | BWP FAMILY CARE FH |                 |                     |
| 2:00 PN                                                                                                    | PRAGUE, JEAN |              | 80003031  |        |        |        | No         | 1     |                 | V   | N   | ×    | 0.00        | Sch   | 15    | FOLLOW UP   | Abdominal Pain | PRAGUE, DREW | BWP FAMILY CARE FH |                 |                     |

2. Single-click to select the patient's appointment, then click Check In on the DAR activity toolbar.

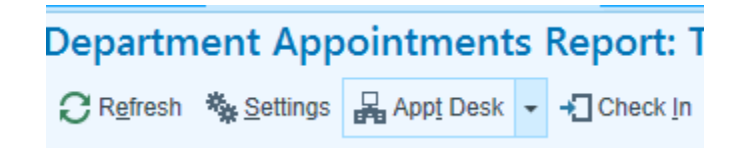

- 3. You may need to add a few registration details to complete the patient's appointment before you can check in the patient.
  - a. Confirm the patients email address is documented in the Patient form of Jim's Interactive Face Sheet
  - b. Click the Encounter Info folder; confirm your provider is the Attending provider.
  - c. Click the Add'l Provider Info folder, and in the Referral Source field, enter "ref, not req" if not defaulted in the field.
- 4. Verify through the checklist.
- 5. Click Continue Check in.

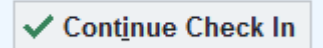

a. Click through any confirmation Warnings

## 6. Ask the patient to confirm her demographic information

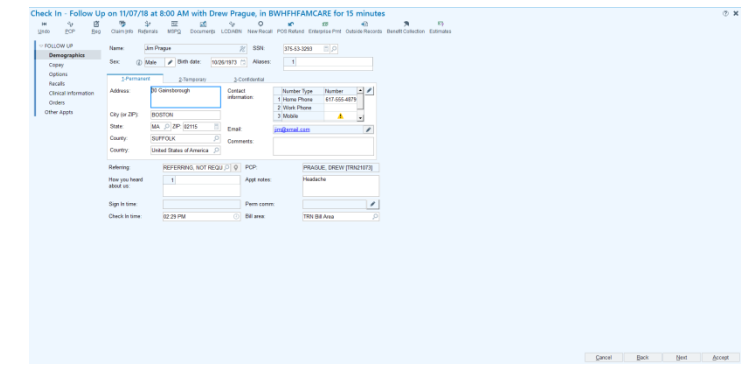

7. Click Next to continue to the Copay form.

|                             | Refer                                                      | y paru.                                     | 0.00                                        |                                                                                                    |  |  |
|-----------------------------|------------------------------------------------------------|---------------------------------------------|---------------------------------------------|----------------------------------------------------------------------------------------------------|--|--|
|                             | refer                                                      |                                             |                                             | 0.00                                                                                                    |  |  |
|                             |                                                            | ence:                                       |                                             |                                                                                                    |  |  |
|                             | Refer                                                      | al source:                                  | REFERRING, NOT REC                          | 99                                                                                                    |  |  |
| Outpatient                  | 9                                                          |                                             |                                             |                                                                                                    |  |  |
| ital Account                |                                                            |                                             | Change Hospital                             | Account                                                                                                    |  |  |
| : P<br>nt: P<br>t Status: C | rague,Jim [2000354405]<br>/F - Prague,Jim [30581]<br>Ipen  |                                             | Non-recurring                               |                                                                                                    |  |  |
| ospital Accor               | int                                                        |                                             |                                             |                                                                                                    |  |  |
| ospital Accou               | Plan/Group                                                 | Subs Name                                   | Subs ID                                     | Ver Sta                                                                                                    |  |  |
|                             | Dutpatient<br>ital Account<br>t: P<br>nt: P<br>t Status: C | Autpatient         O           ital Account | Autpatient         O           ital Account | Interface         D           Ital Account         Change Hospital           tc         Prague.lim [200354405]         Non-recurring           tc         P/F - Prague.lim [30551]         Statise:           Statise:         Open         Pre- |  |  |

- 8. Click Options form and notice the Print Options section.
  - a. You can print additional labels and receipts in the options form
- 9. If the patient needs to sign a HIPAA form and have his Photo ID scanned. Click Documents button on the Check In toolbar, then update the following:

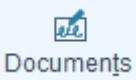

b.

a. If you have an E-Signature pad, click E-Sign, or type Received in the status column and pres Tab, the date received will appear.

| Type of Document                                            | Description | Status        | Date Received |  |  |  |  |  |
|-------------------------------------------------------------|-------------|---------------|---------------|--|--|--|--|--|
| HIPAA Notice of Priv                                        |             | Received [10] | 3/30/2017     |  |  |  |  |  |
| Enter ID Reviewed in the status column of the Photo ID row. |             |               |               |  |  |  |  |  |
| Research Permissio                                          |             |               |               |  |  |  |  |  |

| recould rent of the |                  |           |   |
|---------------------|------------------|-----------|---|
| Photo ID            | ID Reviewed [100 | 11/7/2018 | J |
| Missing PCP Insura  |                  |           | Т |

c. Click the X in the top right of the activity to close the Documents activity.

## 10. Click Accept to complete the patient's check in

a. You may be prompted to sign the patient up for a Partners Patient gateway Account.

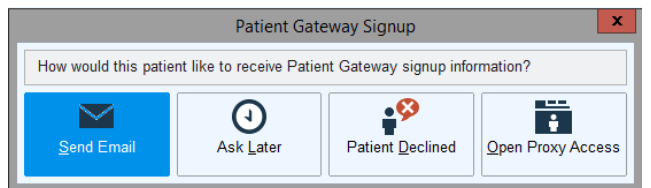